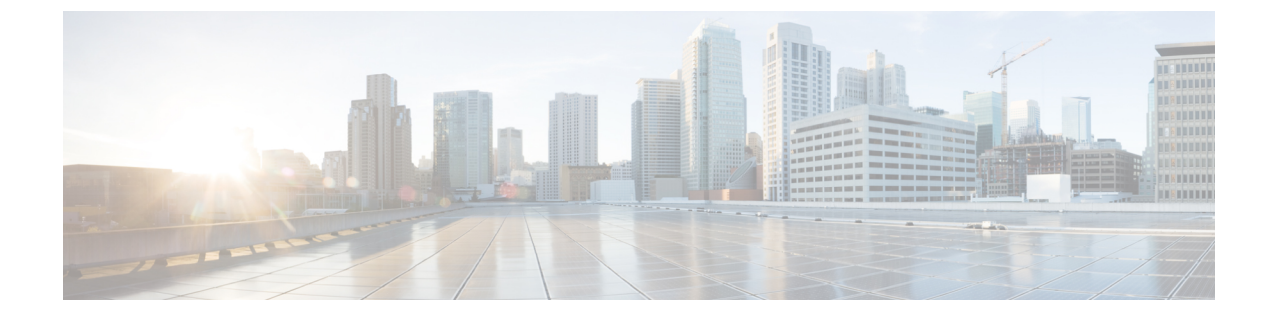

# サーバのセンサーの表示

この章は、次の項で構成されています。

- ・温度センサーの表示 (1ページ)
- 電圧センサーの表示 (2ページ)
- LED センサーの表示 (3 ページ)
- ストレージセンサーの表示(3ページ)

## 温度センサーの表示

#### 手順の概要

- **1.** Server# scope sensor
- 2. Server /sensor # show temperature [detail]

#### 手順の詳細

|       | コマンドまたはアクション                               | 目的                     |
|-------|--------------------------------------------|------------------------|
| ステップ1 | Server# scope sensor                       | センサー コマンド モードを開始します。   |
| ステップ2 | Server /sensor # show temperature [detail] | サーバの温度センサーの統計情報を表示します。 |

#### 例

次に、温度センサーの統計情報を表示する例を示します。

| Server# <b>scope</b><br>Server /sensor | sensor<br># show t | emperature    |         |       |            |                  |
|----------------------------------------|--------------------|---------------|---------|-------|------------|------------------|
| Name                                   |                    | Sensor Status | Reading | Units | Min. Warn: | ing Max. Warning |
| Min. Failure                           | Max. Fail          | ure           |         |       |            |                  |
|                                        |                    |               |         |       |            |                  |
|                                        |                    |               |         |       |            |                  |
| IOH_TEMP_SENS                          |                    | Normal        | 32.0    | С     | N/A        | 80.0             |
| N/A                                    | 85.0               |               |         |       |            |                  |
| P2 TEMP SENS                           |                    | Normal        | 31.0    | С     | N/A        | 80.0             |
| N/A                                    | 81.0               |               |         |       |            |                  |

| P1 TEMP SENS    | Normal | 34.0 | С | N/A | 80.0 |
|-----------------|--------|------|---|-----|------|
| N/A 81.0        |        |      |   |     |      |
| DDR3_P2_D1_TMP  | Normal | 20.0 | С | N/A | 90.0 |
| N/A 95.0        |        |      |   |     |      |
| DDR3_P1_A1_TMP  | Normal | 21.0 | С | N/A | 90.0 |
| N/A 95.0        |        |      |   |     |      |
| FP_AMBIENT_TEMP | Normal | 28.0 | С | N/A | 40.0 |
| N/A 45.0        |        |      |   |     |      |

Server /sensor #

# 電圧センサーの表示

#### 手順の概要

- **1.** Server# scope sensor
- 2. Server /sensor # show voltage [detail]

### 手順の詳細

|       | コマンドまたはアクション                           | 目的                     |
|-------|----------------------------------------|------------------------|
| ステップ1 | Server# scope sensor                   | センサー コマンド モードを開始します。   |
| ステップ2 | Server /sensor # show voltage [detail] | サーバの電圧センサーの統計情報を表示します。 |

### 例

~

...

次に、電圧センサーの統計情報を表示する例を示します。

| Server (soper to be relation |             |                    |         |       |              |      |         |
|------------------------------|-------------|--------------------|---------|-------|--------------|------|---------|
| Name<br>Min. Failure         | Max. Failur | Sensor Status<br>e | Reading | Units | Min. Warning | Max. | Warning |
|                              |             |                    |         |       |              |      |         |
| P3V_BAT_SCALED<br>2.798      | 3.088       | Normal             | 3.022   | V     | N/A          | N/A  |         |
| P12V_SCALED<br>11.623        | 12.331      | Normal             | 12.154  | V     | N/A          | N/A  |         |
| P5V_SCALED<br>4.844          | 5.157       | Normal             | 5.036   | V     | N/A          | N/A  |         |
| P3V3_SCALED<br>3.191         | 3.381       | Normal             | 3.318   | V     | N/A          | N/A  |         |
| P5V_STBY_SCALE<br>4.844      | D<br>5.157  | Normal             | 5.109   | V     | N/A          | N/A  |         |
| PV_VCCP_CPU1<br>0.725        | 1.391       | Normal             | 0.950   | V     | N/A          | N/A  |         |
| PV_VCCP_CPU2<br>0.725        | 1.391       | Normal             | 0.891   | V     | N/A          | N/A  |         |
| P1V5_DDR3_CPU1<br>1.450      | 1.548       | Normal             | 1.499   | V     | N/A          | N/A  |         |
| P1V5_DDR3_CPU2<br>1.450      | 1.548       | Normal             | 1.499   | V     | N/A          | N/A  |         |
| P1V1_IOH                     |             | Normal             | 1.087   | V     | N/A          | N/A  |         |

| 1.068         | 1.136 |        |       |   |     |     |
|---------------|-------|--------|-------|---|-----|-----|
| P1V8_AUX      |       | Normal | 1.773 | V | N/A | N/A |
| 1.744         | 1.852 |        |       |   |     |     |
| - /           |       |        |       |   |     |     |
| Server /senso | or #  |        |       |   |     |     |

### LED センサーの表示

始める前に

サーバの電源をオンにする必要があります。そうしないと、情報が表示されません。

手順

|       | コマンドまたはアクション                        | 目的                       |
|-------|-------------------------------------|--------------------------|
| ステップ1 | Server# scope chassis               | シャーシ コマンド モードを開始します。     |
| ステップ2 | Server /chassis # show led [detail] | 外部LEDの名前、状態、および色が表示されます。 |

#### 例

次に、外部の LED に関する情報を表示する例を示します。

| Server <b># scope chassis</b><br>Server /chassis <b># show led</b> |                   |            |           |  |  |
|--------------------------------------------------------------------|-------------------|------------|-----------|--|--|
| LED Name                                                           |                   | LED State  | LED Color |  |  |
| LED_SYS_ACT                                                        | ستتع              | OFF<br>ON  | GREEN     |  |  |
|                                                                    | 1105              | ON         | GILLIN    |  |  |
| Server /chas                                                       | sis # <b>show</b> | led detail |           |  |  |
| LEDs:                                                              |                   |            |           |  |  |
| LED Name                                                           | e: LED_SYS_A      | CT         |           |  |  |
| LED Stat                                                           | e: OFF            |            |           |  |  |
| LED Cold                                                           | or: GREEN         |            |           |  |  |
| LEDs:                                                              |                   |            |           |  |  |
| LED Name                                                           | : LED_HLTH_       | STATUS     |           |  |  |
| LED Stat                                                           | e: ON             |            |           |  |  |
| LED Cold                                                           | or: GREEN         |            |           |  |  |

## ストレージ センサーの表示

手順の概要

1. Server# scope chassis

ucs-e160dp-m1 /chassis #

2. Server /chassis # show hdd [detail]

#### 手順の詳細

|       | コマンドまたはアクション                        | 目的                   |
|-------|-------------------------------------|----------------------|
| ステップ1 | Server# scope chassis               | シャーシ コマンド モードを開始します。 |
| ステップ2 | Server /chassis # show hdd [detail] | ストレージ センサー情報を表示します。  |

表示されるフィールドについては、次の表で説明します。

| 名前               | 説明                                                                                                    |
|------------------|----------------------------------------------------------------------------------------------------|
| [Name] カラム       | ストレージデバイスの名前。ここに表示される値は次のとお<br>りです。                                                                                                    |
|                  | [HDDX_PRS]:各ハードドライブの有無を示します。                                                                                                    |
| [Status] カラム     | ストレージデバイスのステータスの簡単な説明。                                                                                                    |
| [LED Status] カラム | 現在の LED の色(ある場合)。<br>ストレージデバイスの物理 LED を点滅させるには、ドロップ<br>ダウン リストから [Turn On] を選択します。LED の点滅をス<br>トレージ デバイスに制御させるには、[Turn Off] を選択しま<br>す。 |

#### 例

次に、ストレージセンサーの情報を表示する例を示します。

| Server# scope chassis |          |  |  |  |
|-----------------------|----------|--|--|--|
| Server /chassis # sho | w hdd    |  |  |  |
| Name                  | Status   |  |  |  |
|                       |          |  |  |  |
| HDD1 PRS              | inserted |  |  |  |
| HDD2_PRS              | inserted |  |  |  |
| HDD3_PRS              | inserted |  |  |  |

Server /chassis #